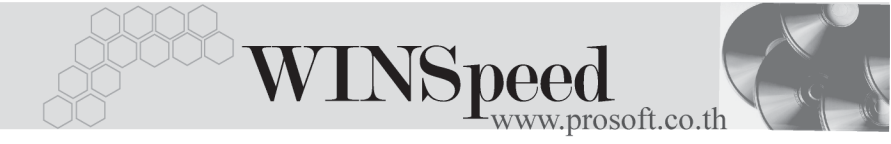

# ►►► เมนูบันทึกใบเสนอราคา (Quotation)

# วัตถุประสงค์

เพื่อใช้สำหรับบันทึกใบเสนอราคาที่พนักงานขายเสนอราคาให้กับลูกค้า

## คำอธิบาย

หน้าต่างบันทึกจะแบ่งการบันทึกข้อมูลออกเป็น 5 **ส่วน** คือ

| Detail      | ใช้สำหรับบันทึกรายละเอียดข้อมูลของใบเสนอราคา            |  |  |  |
|-------------|---------------------------------------------------------|--|--|--|
| More        | ใช้สำหรับบันทึกรายละเอียดของข้อมูลภาษี สถานที่ส่งของ    |  |  |  |
|             | Commission แผนก ฯ                                       |  |  |  |
| Rate        | ใช้สำหรับบันทึกอัตราแลกเปลี่ยนเงินตราต่างประเทศ ( Multi |  |  |  |
|             | Currency )                                              |  |  |  |
| Description | ใช้สำหรับบันทึกคำอธิบายรายการ หมายเหตุ และเงื่อนไข      |  |  |  |
|             | ต่างๆ เพิ่มเติม                                         |  |  |  |
| History     | เป็นการแสดงประวัติทางเดินของเอกสาร เพื่อดูว่าเอกสาร     |  |  |  |
|             | ถูกอ้างอิงไปใช้ที่ไหนบ้าง                               |  |  |  |

# ลักษณะการบันทึก

การบันทึกข้อมูลใบเสนอราคา สามารถบันทึกได้ 2**วิธ**ี คือ

- 1. บันทึกข้อมูลใบเสนอราคาใหม่ **โดยไม่อ้างอิงรายการเอกสาร** Estimate
- บันทึกข้อมูลใบเสนอราคาใหม่ โดยการอ้างอิงเอกสาร Estimate ซึ่งโปรแกรมจะแสดงรายละเอียดให้เหมือนกับเอกสาร Estimate ทุกอย่าง และสามารถแก้ไขข้อมูลใหม่ได้

#### สถานะเอกสาร

โปรแกรมจะแสดงสถานะการอ้างอิงเอกสารใบเสนอราคา ที่**มุมบนซ้ายมือของหน้าจอ** เพื่อบอกถึงทางเดินเอกสาร ว่าปัจจุบันสถานะของเอกสารใบเสนอราคา อยู่ที่ขั้นตอน การทำงานใด

| 🕻 ใบเสนอราเ   | คา       |              |                             |                    |             |                     | _          | . 🗆 🗙 |
|---------------|----------|--------------|-----------------------------|--------------------|-------------|---------------------|------------|-------|
| Full          |          |              |                             |                    |             | Qu                  | otation    |       |
| รหัสลูกค้า    | A-0002   | ิ ชาริ       | ษัท กิตติกา(ไทยแลนต์) จำกัด | เลขที่เอกหาร       | S00000008   | 🚿 วันที่เอกสาร      | 15/06/2546 |       |
| ชื่อผู้ติดต่อ | คุณสุเทพ |              | •                           | ยีนราคาภายใน (วัน) | ) 10        | Expire Date         | 25/06/2546 |       |
|               |          |              |                             | ล้างถึง Estimate   | ES-00000008 | <b>T</b>            | 🔲 On Hold  |       |
| กำหนดร่       | ส่งของ   | เครดิต (วัน) | ชนส่งโดย                    |                    |             | พนักงานชาย          |            |       |
| 11            | 1        | 40           |                             |                    |             | นางสาว อุมาพร อยู่ย | อด         |       |

ซึ่งจะแสดงสถานะแตกต่างกันตามการอ้างอิงเอกสารดังนี้ คือ

| เป็นการพักการใช้งานเอกสารใบเสนอราคาไว้ชั่วคราว<br>ถ้าเมื่อใดต้องการนำกลับมาใช้งานให้ Click ยกเลิกการ On |
|----------------------------------------------------------------------------------------------------|
| Hold ออก                                                                                                |
| เป็นการอ้างอิงเอกสารไปทำการอนุมัติแล้วเต็มจำนวน                                                         |
| หรือไม่อนุมัติทั้งเอกสาร                                                                                |
| เป็นการยกเลิกเอกสาร ไม่สามารถนำไปใช้งานได้อีก                                                           |
| เป็นการอ้างอิงเอกสารไปใช้แล้วบางส่วน และได้ทำการ                                                        |
| ยกเลิกเอกสารในส่วนที่เหลือ                                                                              |
| เป็นการนำเอกสารใบเสนอราคา ไปทำการอนุมัติแล้ว                                                            |
| ยังไม่ได้นำเอกสารใบเสนอราคา ไปทำการอนุมัติ                                                              |
|                                                                                                    |

# ขั้นตอนการบันทึก Detail **โซเร**ิ

ใช้สำหรับบันทึกรายละเอียดข้อมูลใบเสนอราคา ดังนี้

|               | 4 <u>1</u>                                                |
|---------------|-----------------------------------------------------------|
| รหัสลูกค้า    | ให้บันทึกรหัสลูกค้า หรือสามารถเลือกได้จากหน้าต่างค้นหา    |
|               | (F4) รหัสลูกค้า                                           |
| เลขที่เอกสาร  | ให้บันทึกเลขที่เอกสาร ซึ่งโปรแกรมจะ Running เลขที่        |
|               | เอกสารให้อัตโนมัติตามการกำหนดที่ <b>ระบบ EM</b> / General |
|               | Setup / กำหนดเลขที่เอกสาร                                 |
| วันที่เอกสาร  | ให้บันทึกวันที่เอกสารใบเสนอราคา                           |
| ชื่อผู้ติดต่อ | ให้บันทึกชื่อผู้ติดต่อ ซึ่งโปรแกรมจะแสดงให้อัตโนมัติ      |
| -             | ตามที่กำหนดไว้ใน <b>รหัสลูกค้า</b> Tab Contact / Client   |

บทที่

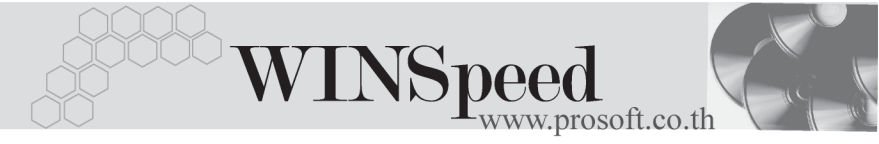

| ยืนราคาภายใน(วัน | ) ให้กำหนดระยะเวลา (วัน) ที่ต้องการยืนราคา                      |
|------------------|-----------------------------------------------------------------|
|                  | ที่จะเสนอราคากับลูกค้า                                          |
| Expire Date      | ให้บันทึกวันที่สิ้นสุดของการยืนราคาตามที่เสนอ ซึ่งโปรแกรม       |
|                  | จะแสดงให้อัตโนมัติ เมื่อได้ระบุจำนวนวันที่ยืนราคาแล้ว           |
| อ้างถึง Estimate | ใช้ในกรณีที่บันทึกข้อมูลใบเสนอราคาแบบอ้างถึงเอกสาร              |
|                  | Estimate ซึ่งสามารถบั้นทึกรายการได้ 3 <b>รูปแบบ</b> คือ         |
|                  | <ul> <li>อ้างอิงเอกสาร Estimate หลายเอกสารมาทำรายการ</li> </ul> |
|                  | Quotation 1 เอกสาร <b>(Many to One)</b>                         |
|                  | ♦ อ้างอิงเอกสาร Estimate 1 เอกสารมาทำรายการ                     |
|                  | Quotation 1 เอกสาร (1: 1 ,One to One)                           |
|                  | ♦ อ้างอิงเอกสาร Estimate 1 เอกสารมาทำรายการ                     |
|                  | Quotation หลายเอกสาร (One to Many)                              |
| กำหนดส่งของ      | ให้บันทึกวันที่กำหนดส่งสินค้าให้กับลูกค้า                       |
| เครดิต (วัน)     | ให้บันทึกระยะเวลาการให้เครดิตกับลูกค้า เช่น 30 วัน              |
|                  | ซึ่งโปรแกรมจะแสดงให้อัตโนมัติตามที่กำหนดไว้ที่ <b>ระบบ</b>      |
|                  | EM / เมนูกำหนดรหัสลูกค้า Tab Credit                             |
| ขนส่งโดย         | ให้บันทึกวิธีการขนส่งสินค้าให้ลูกค้า ซึ่งโปรแกรมจะแสดง          |
|                  | ให้อัตโนมัติ ตามที่กำหนดไว้ที่ <b>ระบบ EM / เมนูกำหนด</b>       |
|                  | <b>รหัสลูกค้า</b> Tab Shipment หรือสามารถเลือกได้จากหน้าต่าง    |
|                  | ค้นหา (F4) ประเภทการขนส่ง                                       |
| พนักงานขาย       | ให้บันทึกรหัสพนักงานขาย ซึ่งโปรแกรมจะแสดงให้อัตโนมัติ           |
|                  | ตามที่กำหนดไว้ที่ <b>ระบบ EM / เมนูกำหนดรหัสลูกค้า</b> Tab      |
|                  | Sale (Default)                                                  |
|                  | <ul> <li>ถ้าในการกำหนดรหัสลูกค้าได้มีการกำหนดพนักงาน</li> </ul> |
|                  | ขายไว้ ในหน้าต่างค้นหาจะแสดงเฉพาะชื่อพนักงาน                    |
|                  | ขายที่กำหนดไว้ใน <b>รหัสลูกค้าเท่านั้น</b>                      |

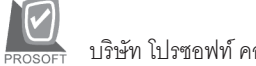

บริษัท โปรซอฟท์ คอมเทค จำกัด

|            | ♦ ถ้าในการกำหนดรหัสลูกค้าไม่ได้กำหนดพนักงาน                     |
|------------|-----------------------------------------------------------------|
|            | ขายไว้ ในหน้าต่างค้นหาจะแสดงชื่อ <b>พนักงานขาย</b>              |
|            | <b>ทั้งหมด</b> ที่ถูกกำหนดไว้ในเมนูกำหนดรหัสพนักงานขาย          |
| รหัสสินค้า | ให้บันทึกรหัสสินค้า หรือสามารถเลือกได้จากหน้าต่าง (F4)          |
|            | รหัสสินค้า แต่กรณีที่อ้างอิงเอกสาร Estimate โปรแกรม             |
|            | จะแสดงรหัสสินค้าให้อัตโนมัติ                                    |
| ชื่อสินค้า | โปรแกรมจะแสดงชื่อสินค้าให้อัตโนมัติ โดยจะดึง <b>ชื่อในการ</b>   |
|            | <b>ออกบิล</b> มาแสดง แต่ถ้าไม่ได้ระบุชื่อในการออกบิล โปรแกรม    |
|            | จะดึง <b>ชื่อสินค้าปกติ</b> มาแสดงและสามารถแก้ไขปลี่ยนชื่อ      |
|            | สินค้าที่หน้าต่างบันทึกใหม่ได้ ซึ่งจะมีผลเฉพาะเอกสาร            |
|            | ที่แก้ไขเท่านั้น                                                |
| คลังสินค้า | ให้บันทึกรหัสคลังสินค้า หรือสามารถเลือกได้จากหน้าต่าง           |
|            | ค้นหา (F4) รหัสคลังสินค้า หรือถ้ามีการกำหนดคลัง                 |
|            | และที่เก็บอัตโนมัติไว้ โปรแกรมจะแสดงให้อัตโนมัติ (หรือ ไม่      |
|            | ระบุก็ได้)                                                      |
| ที่เก็บ    | ให้บันทึกรหัสที่เก็บสินค้า หรือสามารถเลือกได้จากหน้าต่าง        |
|            | ค้นหา (F4) รหัสที่เก็บ หรือถ้ามีการกำหนดคลังและที่เก็บ          |
|            | อัตโนมัติไว้ โปรแกรมจะแสดงให้อัตโนมัติ (หรือไม่ระบุก็ได้ )      |
| หน่วยนับ   | โปรแกรมจะแสดง <b>หน่วยนับที่ใช้ขาย</b> หรือ <b>หน่วยนับหลัก</b> |
|            | ให้อัตโนมัติ หรือสามารถเลือกได้จากหน้าต่างค้นหา (F4)            |
|            | รหัสหน่วยนับสินค้า ตามที่ได้กำหนดไว้ที่ <b>ระบบ EM</b> /        |
|            | กำหนดรหัสสินค้า Tab หน่วยนับ                                    |
| จำนวน      | ให้บันทึกจำนวนสินค้าที่ต้องการทำ Quotation                      |
| ราคา/หน่วย | ให้บันทึกราคาขายของสินค้า ซึ่งถ้าอ้างอิงรายการมาจาก             |
|            | เอกสาร Estimate โปรแกรมจะแสดงให้อัตโนมัติ แต่ถ้า                |
|            | กำหนดเงื่อนไขราคาขายสินค้าไว้ที่ <b>ระบบ EM /  IC Setup</b> /   |
|            | IC Option - <b>การกำหนดราคาขายอัตโนมัต</b> ิ โปรแกรม            |
|            | จะแสดงราคาตาม Option ที่เลือกไว้ให้ทันที ดังนี้                 |

บทที่

4

\_\_\_\_

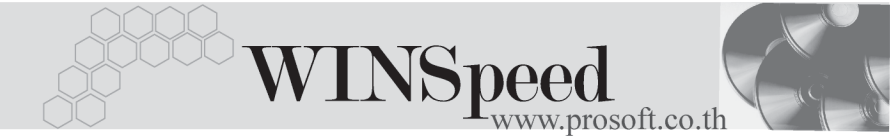

- ♦ ราคาตาม Promotion
- ราคาตาม Price List
- ราคาตามระยะเวลาเครดิต
- ♦ ราคาตามระบบ EM
- ราคาขายหลังสุด

ส่วนลดสินค้า

ราบทั้งสิ้บ

Сору இСору

ราคาขายหลังสุดตามลูกค้า

ให้บันทึกส่วนลดสินค้า ซึ่งสามารถบันทึกได้ 2 **แบบ** คือ

- เป็นจำนวนเงิน (บาท)
- เป็นเปอร์เซ็นต์ (%)

และสามารถกำหนดได้หลายระดับ (Level) โดยใช้ เครื่องหมาย Comma (,) คั่นไม่ต้องเว้นวรรค เช่น 1%,2%,100 เป็นต้น

**ส่วนลดการค้า** ให้บันทึกส่วนลดท้ายบิล ซึ่งการบันทึกจะเหมือนกับการ บันทึกส่วนลดสินค้า ซึ่งส่วนลดท้ายบิลนี้จะแสดงให้อัตโนมัติ ตามที่ได้กำหนดไว้ในข้อมูลรหัสลูกค้า หรือ ตามที่กำหนด ไว้ใน**ระบบ Campaign Module** 

ฐานภาษีโปรแกรมจะแสดงมูลค่าสินค้า เฉพาะสินค้าที่ต้องเสียภาษี<br/>มูลค่าเพิ่มเท่านั้น และสามารถแก้ไขฐานภาษีได้ภาษี (%)โปรแกรมจะแสดงอัตราภาษีมูลค่าเพิ่มให้อัตโนมัติตาม<br/>กลุ่มภาษีที่ระบุไว้ใน Tab More และจะคำนวณภาษี<br/>ให้อัตโนมัติ

โปรแกรมจะแสดงจำนวนมูลค่าสินค้าหลังคำนวณภาษี มูลค่าเพิ่มแล้วให้อัตโนมัติ และไม่สามารถแก้ไขข้อมูลได้ เป็นการบันทึกข้อมูลด้วยการ Copy เอกสารที่เคยบันทึก ไว้แล้ว มาบันทึกเป็นรายการ Quotation ใบใหม่ ซึ่งโปรแกรม จะแสดงข้อมูลให้เหมือนกับเอกสารเดิม และสามารถแก้ไข เปลี่ยนแปลงใหม่ได้ เพื่อประหยัดเวลาในการบันทึกข้อมูล

#### On Hold

หากต้องการพักรายการใบเสนอราคานี้ไว้ก่อน ให้ Click ✔ แต่สามารถนำกลับมาใช้งานได้อีกโดยการ Click ✔ ออก

| 🍋 ใบเสนอราคา               |                             |          |                   |              |            |            |             |             |
|----------------------------|-----------------------------|----------|-------------------|--------------|------------|------------|-------------|-------------|
|                            |                             |          |                   |              |            |            | Quo         | tation      |
| รซัสลูกค้า A-0001 💌        | บริษัท ซิตี้ อิเล็กทรอนิคส์ | จำกัด    | เลขที่เอ          | เกล่าร       | S000000013 | š 💰 Š      | ันที่เอกสาร | 01/06/2547  |
| ชื่อผู้ติดต่อ คุณฉลวย      |                             |          | ยืนราค            | าภายใน (วัน) | 1!         | 5 E        | xpire Date  | 16/06/2547  |
|                            |                             |          | ล้างถึง           | Estimate     | ES470525-0 | 16 💌       | I           | 🔲 On Hold   |
| กำหนดส่งของ เครดิต (วัน)   |                             | ชนส่งโดย |                   |              |            | พมั        | ักงานชาย    |             |
| 27/05/2547 🗾 45            |                             | รถยนต์   |                   |              |            | หาย ก      | เรกฎ อากาศ  |             |
| No. รหัสสินค้า             | ชื่อสินค้า                  | คลัง     | ที่เก็บ           | หน่วยนับ     | จำนวน      | ราคา/หน่วย | ส่วนลด      | จำนวนเงิน 🔺 |
| 1 RM-CS-GY00001 ตัวถังสีเพ | กใหญ่ B                     | IC E     | 3R1               | 02           | 20.00      | 4,950.00   |             | 99,000.00   |
| 2 RM-CS-WT00001 ตัวถึงสีขา | าวใหญ่ B                    | C E      | 3R1               | 02           | 20.00      | 6,050.00   |             | 121,000.00  |
| 3                          |                             |          |                   |              | .00        | .00        |             | .00         |
| 4                          |                             |          |                   |              | .00        | .00        |             | .00         |
| 5                          |                             |          |                   |              | .00        | .00        |             | .00         |
| 6                          |                             |          |                   |              | .00        | .00        |             | .00         |
| 7                          |                             |          |                   |              | .00        | .00        |             | .00 🔽       |
| 3_ 3- 3- 8                 |                             |          |                   |              |            |            | 528         | 220.000.00  |
|                            |                             |          | ส่วนเลต ออง       | a 22         |            | 4          | 100.00      | 215 600.00  |
|                            |                             |          | a a sa a si n i s | 278          | 215 000 00 | # @2       | 7.00        | 15,000.00   |
|                            |                             |          | 2.1441.134        |              | 213,600.00 | 41.18 (%)  | 8.8         | 220,022.00  |
|                            |                             |          |                   |              |            | \$2        | อมกงสน      | 230,692.00  |
| 😭 Detail 🗎 More  🚳 Rate 🦁  | Description 🦉 Histo         | iry      |                   |              |            |            |             |             |
| 🗅 New 📳 Save 🗙 Delete 🔀    | Find Dopy                   | Print    | 📜 Close           |              |            |            |             |             |

🕈 ตัวอย่างการบันทึกใบเสนอราคา Tab Detail

# More

ใช้สำหรับบันทึกรายละเอียดต่างๆ ดังนี้

| รหัสกลุ่มภาษี     | ให้บั่นทึกกลุ่มภาษี ซึ่งโปรแกรมจะแสดงรหัสกลุ่มภาษี                      |
|-------------------|-------------------------------------------------------------------------|
|                   | ตามที่กำหนดในรหัสลูกค้า - กลุ่มภาษี แต่กรณีที่ไม่ได้                    |
|                   | กำหนดไว้ โปรแกรมจะนำกลุ่มภาษีที่กำหนดในเมนู General                     |
|                   | Option มาใช้คำนวณภาษีแทน                                                |
| รหัสสถานที่ส่งของ | ให้บันทึกรหัสสถานที่ส่งของ ซึ่งโปรแกรมจะแสดงให้                         |
|                   | อัตโนมัติตามที่กำหนดในรหัสลูกค้า และสามารถแก้ไข                         |
|                   | เปลี่ยนแปลงข้อมูลได้ ซึ่งจะมีผลเฉพาะเอกสารที่ทำการแก้ไข                 |
|                   | เท่านั้น                                                                |
| ประเภทสินค้า      | ให้ระบุประเภทของสินค้า ซึ่งมีให้เลือก 2 <b>ประเภท</b> คือ <b>สินค้า</b> |
|                   | และบริการ                                                               |

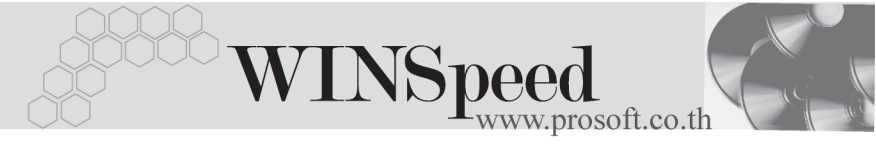

| Commission      | ให้บันทึกค่าคอมมิชชั่น ซึ่งสามารถบันทึกได้ 2 <b>รูปแบบ</b> คือ                                            |
|-----------------|----------------------------------------------------------------------------------------------------|
|                 | <ul> <li>เกินลูเหมือน</li> </ul>                                                                          |
|                 | <ul> <li>เป็นเปอรเซนต(%)</li> <li>เป็นเปอรเซนต(%)</li> </ul>                                              |
|                 | กรณีที่บันทึกเป็นเปอร์เซ็นด์ โปรแกรมจะค้านวณค่า                                                           |
|                 | คอมมิชชันจาก <b>"ยอดจำนวนเงินหลังหักส่วนลดท้ายบิล</b>                                                     |
|                 | แต่ก่อนคำนวณภาษี"                                                                                         |
| เขตการขาย       | ให้บันทึกรหัสเขตการขาย ซึ่งโปรแกรมจะแสดงให้อัตโนมัติ<br>ตามที่กำหนดไว้ในรหัสลูกค้า - เขตการขาย หรือสามารถ |
|                 | เลือกได้จากหน้าต่างค้นหา (F4) เขตการขาย                                                                   |
| รหัสแผนก        | ให้บันทึกรหัสแผนก หรือสามารถเลือกได้จากหน้าต่าง                                                           |
|                 | ค้นหา(F4) รหัสแผนก                                                                                        |
| รหัส JOB        | ให้บันที่กรหัส JOB หรือสามารถเลือกได้จากหน้าต่างค้นหา                                                     |
|                 | (F4) รหัส JOB                                                                                             |
| สถานะใบ Quo.    | ให้บันทึกสถานะของ Quotation ว่าอยู่ที่ขั้นตอนใดของการ                                                     |
|                 | เสนอราคา                                                                                                  |
| Clear           | ใช้สำหรับบันทึกรายการยกเลิกเอกสารใบเสนอราคา                                                               |
|                 | ซึ่งไม่ต้องการนำไปใช้ในการอ้างอิงอีก ซึ่งการบันทึกยกเลิก                                                  |
|                 | เอกสารนั้นสามารถทำได้ 2 <b>วิธี</b> คือ                                                                   |
|                 | <ul> <li>♦ Clear เอกสารโดยที่ยังไม่ได้มีการอ้างอิงไปบันทึก<br/>รายการอะไรเลย</li> </ul>                   |
|                 | <ul> <li>Clear เอกสารที่มีการอ้างอิงไปบันทึกรายการใบสั่งจอง</li> </ul>                                    |
|                 | แล้วบางส่วน แล้วต้องการ Clear รายการเสนอราคา<br>ที่เหลือ                                                  |
| เหตุผลการ Clear | เมื่อ Click เลือกการ Clear จะมี Field เหตุผลการ Clear                                                     |
|                 | ขึ้นมาให้เพื่อใช้บันทึกเหตุผลของการ Clear ใบเสนอราคา                                                      |

### บริษัท โปรซอฟท์ คอมเทค จำกัด

| กลุ่มภาษี                       | ภาษัชาย 💌                  | ประเภทภาษี แยกนอก อัตราภาษี (%) 7.00       |  |
|---------------------------------|----------------------------|--------------------------------------------|--|
| สถานที่ส่งของ                   | 01 💌                       |                                            |  |
| ประเภทสินค้า                    | สินค้า 💌                   |                                            |  |
| Commission                      | 3%                         | 6,468.00                                   |  |
| เขตการชาย                       | 02 💌                       | สาคกลาง                                    |  |
| แผนก                            | 004 💌                      | การตลาด                                    |  |
| รศัส Job                        | 002 💌                      | โครงการ B                                  |  |
| สถานะใบ Quo.                    | รอผู้ใหญ่ตัดสินใจ 💌        |                                            |  |
| Clear                           |                            |                                            |  |
| เหตุผลการ Clear                 | ยกเลิก Quotation ใบนี้ ได้ | จัดทำใบใหม่เสนอลูกค้าแล้ว เนื่องจากราคาผิด |  |
|                                 |                            |                                            |  |
|                                 | L                          |                                            |  |
| 😭 Detail 🗈 More 🚳 Rate 🔊 Descri | ption 🖉 History            |                                            |  |

# 🕈 ตัวอย่างการบันทึกใบเสนอราคา Tab More

Rate

ใช้สำหรับบันทึกรายละเอียดเกี่ยวกับอัตราแลกเปลี่ยนเงินตราต่างประเทศ ( Multi Currency ) ดังนี้

| วันที่อัตราแลกเปลี่ยน    | ให้บันทึกวันที่อัตราแลกเปลี่ยนเงินตรา ซึ่งจะมีผล     |
|--------------------------|------------------------------------------------------|
|                          | ต่ออัตราแลกเปลี่ยน และสามารถแก้ไข                    |
|                          | เปลี่ยนแปลงได้                                       |
| รหัสสกุลเงิน             | ให้บันทึกรหัสสกุลเงิน ซึ่งโปรแกรมจะแสดงให้           |
|                          | อัตโนมัติตามที่กำหนดไว้ในเมนูกำหนด                   |
|                          | รหัสลูกค้า - สกุลเงิน และสามารถแก้ไข                 |
|                          | เปลี่ยนแปลงได้                                       |
| รหัสประเภทอัตราแลกเปลี่ย | ย <b>น</b> ให้บันทึกประเภทอัตราแลกเปลี่ยน เช่น       |
|                          | T/T Rate, Normal Rate เป็นต้น                        |
| อัตราแลกเปลี่ยน          | ให้บันทึกอัตราแลกเปลี่ยนรหัสสกุลเงิน                 |
|                          | ซึ่งโปรแกรมจะแสดงอัตราแลกเปลี่ยนให้อัตโนมัติ         |
|                          | ตามวันที่อัตราแลกเปลี่ยนที่ระบุไว้ สามารถแก้ไข       |
|                          | เปลี่ยนแปลงได้ (อัตราแลกเปลี่ยน : <b>อัตราซี้อ</b> ) |

บทที่

|                   | WINSpeed<br>www.prosoft.co.th                                                                                                    |
|-------------------|----------------------------------------------------------------------------------------------------|
|                   | ✓ Multicurrency       วันที่มัดรานลกเปลี่ยน     01/06/2547       รพืสสกุลเริ่น     0001       รพัสสกุลเริ่น     0001       รพัสประเภทมัดรานลกเปลี่ยน     TYPE-0002       มัดรานลกเปลี่ยน     40.00 |
| 😭 Detail 🖹 More 👌 | Rate Description & History                                                                                                    |

🕈 ตัวอย่างการบันทึกใบเสนอราคา Tab Rate

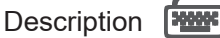

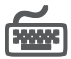

ใช้สำหรับบันทึกรายละเอียดคำอธิบายรายการประกอบเอกสารใบเสนอราคา (Quotation) ในกรณีที่อ้างอิงเอกสาร Estimate มาบันทึกรายการ โปรแกรมจะแสดงคำอธิบาย ให้เหมือนกับเอกสารที่อ้างอิงให้อัตโนมัติ และสามารถแก้ไขเปลี่ยนแปลงใหม่ได้

| No.      | Description 🔼                                     |  |  |  |  |  |  |
|----------|---------------------------------------------------|--|--|--|--|--|--|
| 1        | บันทึกรายการเสนอราคาให้ลูกค้า สำหรับสินค้าตัวใหม่ |  |  |  |  |  |  |
| 2        |                                                   |  |  |  |  |  |  |
| 3        |                                                   |  |  |  |  |  |  |
| 4        |                                                   |  |  |  |  |  |  |
| 5        |                                                   |  |  |  |  |  |  |
| 6        |                                                   |  |  |  |  |  |  |
| 7        |                                                   |  |  |  |  |  |  |
| 8        |                                                   |  |  |  |  |  |  |
| 9        |                                                   |  |  |  |  |  |  |
| 10       |                                                   |  |  |  |  |  |  |
|          |                                                   |  |  |  |  |  |  |
| 크_ 글= 글= |                                                   |  |  |  |  |  |  |
|          |                                                   |  |  |  |  |  |  |
| R        | Detail 🗈 More 🚴 Rate. 🖘 Description 🦉 History     |  |  |  |  |  |  |

🕈 ตัวอย่างการบันทึกใบเสนอราคา Tab Description

# History

เป็นการแสดงประวัติหรือทางเดินของเอกสารใบเสนอราคา เพื่อตรวจสอบว่าเอกสาร ได้ถูกอ้างอิงไปบันทึกรายการที่เมนู Approve Quotation แล้วหรือยัง **โดยให้ Click ที่** ลูกศรสีเขียว 😰 โปรแกรมจะแสดงรายการที่อ้างอิงใบเสนอราคาไปบันทึกรายการให้ และสามารถ Drill Down เข้าไปดูข้อมูลดังกล่าวได้ ด้วยการ Double Click ที่รายการ ที่แสดงอยู่ โปรแกรมจะแสดงหน้าบันทึกของรายการนั้นๆให้อัตโนมัติ

|                            | No.       | วันที่เอกสาร | เลขที่เอกสา | ร จำนวนเงิน |     |
|----------------------------|-----------|--------------|-------------|-------------|-----|
| Approve Quotation          | 1         | 13/03/2546   | SO-000004   | 175,480.0   | 0   |
|                            | 2         | 11           |             | .0          | 0   |
|                            | 3         | 11           |             | .0          | 10  |
|                            | 4         | 11           |             | .0          | 0   |
|                            | 5         | 11           |             | .0          | 0   |
|                            | 6         | 11           |             | .0          | 0 🖵 |
|                            |           |              |             |             |     |
|                            |           |              |             |             |     |
|                            |           |              |             |             |     |
|                            |           |              |             |             |     |
|                            |           |              |             |             |     |
|                            |           |              |             |             |     |
|                            |           |              |             |             |     |
|                            |           |              |             |             |     |
| 📓 Detail   🕮 More   🍈 Rate | e 🛛 🦻 Des | cription 🦉   | History     |             |     |

# 🕈 ตัวอย่างการบันทึกใบเสนอราคา Tab History